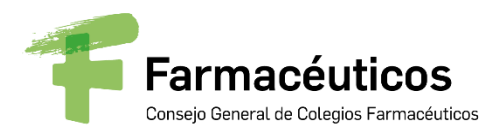

Secretaría General

# PROGRAMA Webinar ABORDAJE MULTIDISCIPLINAR DEL PACIENTE CON CEFALEA

Fecha: 18 de abril de 2022 Hora: 15:30 - 17:00 Conexión en línea: GoToWebinar

**Invitados:** Farmacéuticos y pacientes

### **Objetivo:**

Con motivo del día de la salud de la cefalea el 19 de abril se presenta una sesión en el que desde un punto de vista multidisciplinar (médico, farmacéutico y el propio paciente) se aborda la cefalea como un problema de salud habitual tanto en la consulta del Médico de Familia como en la Farmacia Comunitaria. Así mismo el paciente expondrá sus expectativas y necesidades respecto al abordaje de su patología en los diferentes niveles asistenciales.

### Participantes:

Presentación y moderación:

**Raquel Varas Doval**, Responsable del Área de Servicios Asistenciales del Consejo General de Colegios Oficiales de Farmacéuticos (CGCOF)

### Ponentes:

**Antoni Plana Blanco,** Médico de familia. Coordinador del grupo de trabajo de Neurología de semFYC

**Tamara Peiró Zorrilla**, Farmacéutica del Área de Servicios Asistenciales del Consejo General de Colegios Oficiales de Farmacéuticos (CGCOF)

**Isabel Colomina Casaus,** Presidenta de la Asociación Española de Migraña y Cefalea (AEMICE)

Al terminar la intervención de los ponentes se destinará un tiempo para la resolución de preguntas y dudas planteadas por la moderadora y los asistentes.

Posteriormente a la celebración de la misma, se facilitará acceso a la sesión grabada, a través de <u>www.farmaceuticos.com</u> en la sección Escuela con pacientes.

AL ROAD

# INSTRUCCIONES CONEXIÓN GoToWebinar

A continuación os detallamos las instrucciones para acceder y seguir la sesión informativa a través de GoToWebinar.

## Registrarse en la sesión:

Para asistir a la sesión, primero necesitas registrarte a través de la URL que figura en el escrito adjunto. Cuando te hayas registrado, recibirás un correo de confirmación con información sobre cómo unirse a la sesión cuando haya llegado la hora.

- 1. Haz clic en la URL de registro del correo de invitación.
- 2. Rellena los campos necesarios del formulario de registro (\*) y haz clic en Registrarse.
  - En el campo Nombre: Poner el Nombre del Colegio de Farmacéuticos
    - En el campo Apellidos: Poner la Provincia del Colegio
- 3. Una vez que te hayas registrado correctamente, verás la página Confirmación de registro.

Recibirás inmediatamente un correo de confirmación con información sobre cómo unirte a la sesión.

Cuando sea la hora de la sesión, haz clic en la URL de acceso que aparece en el correo de confirmación.

Nos conectaremos en pruebas una hora antes, para la resolución de posibles incidencias.

Cuando vayas a realizar la conexión, te pedirá que el equipo instale el archivo Citrix Online Launcher. Para instalarlo bastará con pulsar Instalar/Ejecutar en la ventana que aparecerá en pantalla.

# Cancelar tu registro

Puedes cancelar tu registro para que no recibas más correos acerca de la sesión, desde la página de registro o desde el correo de registro.

# Panel de control

El Panel de control aparece en la parte derecha de tu pantalla. Utilízalo para administrar tu sesión. Para tener más espacio en tu escritorio, puedes contraer el Panel de control y utilizar la pestaña del panel para administrar tu sesión.

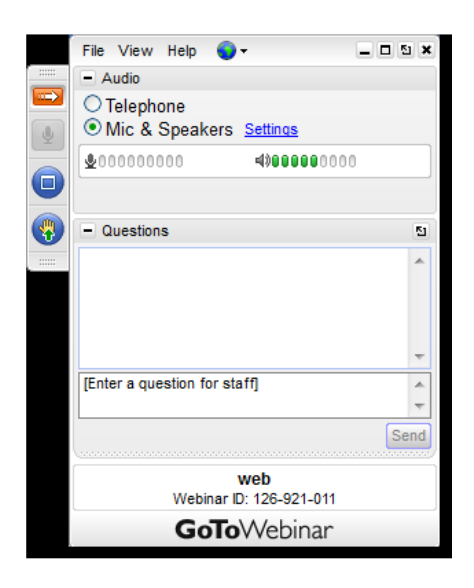

• **Pestaña del panel**: En la pestaña del panel, puedes ocultar el Panel de control, silenciarte, ver el seminario web a pantalla completa y levantar la mano.

- Audio: Todos los invitados entrarán en modo silencio.
- Video: Solo están activadas la cámara del presentador y el ponente.

• Panel Preguntas: Podrás realizar una pregunta durante la sesión a través de panel de preguntas o pulsar sobre la mano para esperar el turno de preguntas.

### Abandonar la sesión

Puedes abandonar la sesión en cualquier momento.

1. Haz clic en Archivo, en el Panel de control, y selecciona Salir – Abandonar seminario.

- o bien -
- 1. Haz clic en el icono de cierre del Panel de control, del Visor o de la cámara web.
- 2. Selecciona **Sí** en el cuadro de diálogo.